# การบันทึกเกรดออนไลน์สำหรับอาจารย์ผู้สอน คลิก >><u>https://youtu.be/zaaWWBQP2eE</u>

|                                                                          | Angamangala University of Technology Thanyaburi<br>ช่อความ + ระบบสำหรับ อาจารย์ + คาษาไทย   English |                                                                                                    |                                                                                                    |                             |                              |                          |                          |            |                  |                     |        |                 |                                      |                            |
|--------------------------------------------------------------------------|----------------------------------------------------------------------------------------------------|----------------------------------------------------------------------------------------------------|----------------------------------------------------------------------------------------------------|-----------------------------|------------------------------|--------------------------|--------------------------|------------|------------------|---------------------|--------|-----------------|--------------------------------------|----------------------------|
| เมนูหล <mark>ัก</mark>                                                   | ผู้ช่ว                                                                                              | วยศาสตราจารย่                                                                                                    | ้อารี โอบอ้อม                                                                                                    | _                           |                              |                          |                          |            |                  |                     |        |                 |                                      |                            |
| หน้าเริ่มต้น<br>ถอยกลับ<br>บันทึกช่วงคะแนน<br>ส่งเกรดผู้รับผิดชอบรายวิชา | ปีก<br>บัน<br>CAI<br>ระดั<br>ราย<br>แสง<br>เกร                                                      | ารศึกษา 2563<br><mark>เท็กดะแนน</mark><br>MPUS มหาวิทย <sup>-</sup><br>เบการศึกษา :<br>เวิชา 01110004<br>ดง : ดะแนนดิบ<br>ดเฉลี่ยรายกลุ่ม | F         D         D+         C         C+         B         B+         A           F         19         2         1         A         A <th></th> <th></th> |                             |                              |                          |                          |            |                  |                     |        |                 |                                      |                            |
|                                                                          | 6113                                                                                                | NEWOND'S 12 72 1                                                                                                    |                                                                                                    |                             | EDIT                         | EDIT                     |                          |            | EDIT             |                     | Save   |                 |                                      |                            |
|                                                                          | ลำดับ                                                                                               | <u>รหัส</u>                                                                                                    | ป้อ                                                                                                    | <u>ลง</u><br><u>ทะเบียน</u> | สถานะ                        | สำดับ1<br>T:100<br>W:50% | สำดับ2<br>T:100<br>W:50% | <u>รวม</u> | T-<br>SCORE      | Cal<br>Or<br>Manual | Result | Grade<br>Result | เหตุผล                               | <u>เกรด</u><br><u>จริง</u> |
|                                                                          | 1.                                                                                                  | 116010502298-3                                                                                                    | นางสาวกิ่งแก้ว ปัสสายะ (รอการอนุมัติ 3/2563)<br>(ส่วนประ)                                                                                                    |                             | ก่าลัง <mark>ศึกษ</mark> า   | 50                       | 80                       | 65         | 67               |                     | С      |                 |                                      |                            |
|                                                                          | 2.                                                                                                  | 116010502311-4                                                                                                    | (พ.พ.ษ.ศ.ช.)<br>นายอธิปไตย เดชนอก (รอการอนุมัติ 3/2563)<br>(ด้างช่าระ)                                                                                                    |                             | ก่าลังศึกษา                  | 60                       | 69                       | 64.5       | <mark>6</mark> 1 |                     | D+     |                 |                                      |                            |
|                                                                          | 3.                                                                                                  | 116010502334-6                                                                                                    | <mark>นางสาวดวงกมล สัญญะเพียร (รอการ</mark> อนุมัติ 3/2563)                                                                                                    |                             | ก่าลัง <mark>ศึกษา</mark>    | 50                       | 40                       | 45         | 37               | <b>~</b>            | D      |                 |                                      |                            |
|                                                                          | 4.                                                                                                  | 116010502348-6                                                                                                    | นางสาวณัฐธิดา เอื้อสลุง (รอการอนุมัติ 3/2563)                                                                                                    |                             | ี่<br>กำลังศึกษา             | 40                       | 66                       | 53         | 50               | <b>~</b>            | D      |                 |                                      |                            |
|                                                                          | 5.                                                                                                  | 116010502349-4                                                                                                    | นางสาวศริยา พงษ์สิทธิศักดิ์ (รอการอนุมัติ 3/2563)                                                                                                    |                             | ก่าลังศึกษา                  | 55                       | 54                       | 54.5       | 52               |                     | D      |                 |                                      |                            |
|                                                                          | 6.                                                                                                  | 116110205022-5                                                                                                    | นายนภัสกร <mark>เท</mark> ียมสนิท<br><mark>(ค้างชำระ)</mark>                                                                                                    |                             | กำลังศึกษา                   | 55                       | 45                       | 50         | 43               |                     | D      |                 |                                      |                            |
|                                                                          | 7.                                                                                                  | 116110205029-0                                                                                                    | นายสีรวิชญ์ อ้วนคำ                                                                                                    |                             | กำลังศึกษา                   | 44                       | 67                       | 55.5       | 55               |                     | D      |                 |                                      |                            |
|                                                                          | 8.                                                                                                  | 116110205044-9                                                                                                    | นายสุทธิชัย มีศิล <mark>ป</mark>                                                                                                    |                             | <mark>กำลังศึกษ</mark> า     | 35                       | 87                       | 61         | 57               |                     | D+     |                 |                                      |                            |
|                                                                          | 9.                                                                                                  | 116230102005-0                                                                                                    | นางสาวสุปัญชาน์ <mark>ศรีเป</mark> ารยะ (รอการอนุมัติ 3/2563)<br>(ค้างชำระ)                                                                                                    |                             | ก่าลัง <mark>ศึกษา</mark>    | 60                       | 44                       | 52         | 45               |                     | D      |                 |                                      |                            |
|                                                                          | 10.                                                                                                 | 116230102014-2                                                                                                    | นางสาวพฤกษา กุฬา <mark>นนท์ (รอการ</mark> อนุมัติ 3/2563)                                                                                                    |                             | ก่าลัง <mark>ศึกษ</mark> า   | 55                       | 50                       | 52.5       | 48               |                     | D      |                 |                                      |                            |
|                                                                          | 11.                                                                                                 | 116230102020-9                                                                                                    | <mark>นางสาวกัญญา คำประชม</mark>                                                                                                    |                             | ี่ กำลัง <mark>ศึกษ</mark> า | <mark>4</mark> 0         | 50                       | 45         | 37               |                     | D      |                 |                                      |                            |
|                                                                          | 12.                                                                                                 | 116230102024-1                                                                                                    | นางสาวฐิติมา ห้วงทรั <mark>พย์</mark> (รอการอนุมัติ 3/2563)                                                                                                    |                             | ก่าลัง <mark>ศึกษา</mark>    | 44                       | 55                       | 49.5       |                  |                     | Manual | F v             | เนื่องจ <mark>าก</mark> ผลก <b>∨</b> |                            |
|                                                                          | 13.                                                                                                 | 116230102026-6                                                                                                    | นางสาวดวงดาว <mark>พ</mark> วงจันทร์ (รอการอนุมัติ 3/2563)                                                                                                    |                             | ก่าลัง <mark>ศึกษา</mark>    |                          |                          |            |                  |                     | Manual | ~               |                                      |                            |
|                                                                          | 14.                                                                                                 | 116230102029-0                                                                                                    | นางสาวนภาพร อินทร์สิทธิ์ (รอการ <mark>อนุ</mark> มัติ 3/2563)<br>(ค้างช่าระ)                                                                                                    |                             | ก่าลังศึกษา                  |                          |                          |            |                  |                     | Manual | ~               |                                      | 6                          |
|                                                                          | 15.                                                                                                 | 116230102033-2                                                                                                    | นางสาวนัฐธิดา กำไร                                                                                                    |                             | <mark>กำลังศึกษา</mark>      |                          |                          |            |                  |                     | D      |                 |                                      |                            |

# การบันทึกเกรด/แก้ไข/จัดส่งเกรดสำหรับผู้รับผิดชอบรายวิชา คลิก >><u>https://youtu.be/8GuN2eamzJo</u>

|                                                                                               |                                                   | Rajama                                                                                                    | angal                    | <b>ມາ</b><br>a U<br>ຈັນ ລາຍ | <mark>เกวิเ</mark><br>Inive | <b>ทยาลัยเทคโน</b><br>ersity of Tect | RM<br>โลยีราชมงคล<br>nnology Than | UTT<br>อัญบุรี<br>byaburi          |
|-----------------------------------------------------------------------------------------------|---------------------------------------------------|----------------------------------------------------------------------------------------------------|--------------------------|-----------------------------|-----------------------------|--------------------------------------|-----------------------------------|------------------------------------|
| เมนูหลัก                                                                                      | ผู้ช่วยศาสตร                                      | าจารย์อารี โอบอ้อม                                                                                                    |                          |                             |                             |                                      |                                   |                                    |
| หน้าเริ่มต้น<br><mark>ถ</mark> อยกลับ<br>พิมพ์ใบสรุ <mark>ป</mark> เกรดรา <mark>ย</mark> วิชา | <mark>รายวิชาที่</mark><br>ปีการศึกษา<br>รหัสวิชา | <mark>รับผิดชอบ</mark><br>2563 √ [3 √]<br>⊥ ป้อน 102*                                                                          | <sup>•</sup> ลงในว่      | องรหั                       | ้สวิชา                      |                                      |                                   |                                    |
| พิมพ์ใบรายงานใบแจ้งเกรด F                                                                     | รหัสวิชา                                          | รายวิชา                                                                                                    | กลุ่ม                    | รับ                         | ลง                          | เกรดเฉลี่ยรายกลุ่ม                   | เกรดเฉลี่ยรายวิชา                 | พิมพ์ใบแจ้งเกรด                    |
|                                                                                               | ภ <mark>า</mark> คการศึกษ                         | าที่ 3                                                                                                    |                          |                             |                             |                                      |                                   |                                    |
|                                                                                               | 01000001<br>ดีกลับ                                | <ul> <li>ทักษะทางสังคม</li> <li>นางสาวศศิมาประภา ประ</li> <li>ผู้ช่วยศาสตราจารย์อารี โ</li> <li>นางสาวเอื้อ โอบอ้อม</li> </ul> | 1<br>เสริฐสงค์<br>อบอ้อม | 40                          | 40                          | 2.76                                 | 2.40                              |                                    |
|                                                                                               | 01000001                                          | ทักษะทางสังคม                                                                                                    | 2                        | 50                          | 47                          | 1.00                                 | 2.40                              |                                    |
|                                                                                               | ดีกลับ                                            | <ul> <li>นางสาวประกอบ จริตใจดี</li> <li>ผู้ช่วยศาสตราจารย์อารี โ</li> <li>นางสาวเอื้อ โอบอ้อม</li> </ul>                       | อบอ้อม                   |                             |                             |                                      |                                   | Sec. 2<br>yîuyî 25/2/2565 16:03:44 |
|                                                                                               | 01320003                                          | สนทนาภ <mark>าษา</mark> อังกฤษ                                                                                                 | 1                        | 55                          | 49                          | 2.94                                 | 2.94                              | dh                                 |
|                                                                                               | ตีกลับ                                            | <ul> <li>ผู้ช่วยศาสตราจารย์อารี โ</li> <li>นางสาวเบญจพร พร้อมสุ</li> </ul>                                                     | อบอ้อม<br>ขใจ            |                             |                             |                                      |                                   | พิมพ์ 24/2/2565 13:08:48           |
|                                                                                               | 01320007                                          | ภาษาอังกฤษเพื่อการนำ<br>เสนอ                                                                                                   | 1                        | 55                          | 28                          | 1.31                                 | 1.31                              | <b>ด้</b> ดแยก                     |
|                                                                                               | ดีกลับ                                            | <ul> <li>ดร.กฤษณะชัยชาญ วราบ</li> <li>ผู้ช่วยศาสตราจารย์อารี โ</li> </ul>                                                      | ดินทร์ทร<br>อบอ้อม       | ר                           |                             |                                      |                                   | พิมพ์ 25/2/2565 11:16:03           |

## โปรแกรมบันทึกผลการเรียน http://www.oreg.rmutt.ac.th

## การปรับปรุงโปรแกรมรุ่นใหม่ได้มีการปรับปรุงและเปลี่ยนแปลง รวมทั้งลดขั้นตอนการส่งเกรดดังนี้

## 1. กรณีบันทึกผลการเรียนแบบวิธีที่ 1 การบันทึกช่วงคะแนนและตัดเกรด 1.

1.1 แก้ไขการกดปุ่ม <sup>ระเม</sup>ี (Result) <u>จากเดิม</u> ไม่สามารถกดปุ่ม(Result) ได้ทันทีต้องรอการพิจารณา จากกรรมการคณะก่อน <u>แบบใหม่</u> สามารถกดปุ่ม(Result) ได้ทันที และสามารถกดปุ่มนี้ซ้ำได้จนกว่าเจ้าหน้าที่ ทะเบียนคณะ จะใส่รหัสยืนยัน CONTROLCODE ซึ่งการปรับปรุงโปรแกรมนี้จะช่วยให้ลดขั้นตอนในการส่ง เกรด (ดูคู่มือ หน้าที่ 8 กดปุ่ม เพื่อบันทึกก่อนพิมพ์ใบแจ้งเกรด)

 1.2 เพิ่มการตัดเกรคร่วม ซึ่งการตัดเกรคร่วมสามารถกำหนดวิชาและกลุ่มเรียนที่อ้างถึงเป็นต้นแบบ(ดู กู่มือ หน้าที่ 5)

## 2. กรณีบันทึกผลการเรียนแบบวิธีที่ 2 การบันทึกสัญลักษณ์เกรด 🥵

2.1 แก้ไขการกดปุ่ม **เมษณา** <u>จากเดิม</u> ไม่สามารถกดปุ่มบันทึกเกรดได้ทันที ต้องรอการพิจารณาจาก กรรมการคณะก่อน <u>แบบใหม่</u> สามารถกดปุ่มบันทึกเกรดได้ทันที และสามารถกดปุ่มนี้ซ้ำได้จนกว่าเจ้าหน้าที่ ทะเบียนคณะจะใส่รหัสยืนยัน CONTROLCODE ซึ่งการปรับปรุงโปรแกรมนี้จะช่วยให้ลดขั้นตอนในการส่ง เกรด (ดูคู่มือ หน้าที่ 2 ผังขั้นตอนการส่งเกรดด้วยโปรแกรมบันทึกผลการเรียนของแต่ละคณะ)

2.2 เพิ่มการนำไฟล์ข้อมูลจากภายนอกเข้าโปรแกรมบันทึกผลการเรียนของนักศึกษา กรณีนำไฟล์ข้อมูล จากภายนอกเข้าโปรแกรมบันทึกผลการเรียนของนักศึกษา สามารถนำไฟล์เข้าโปรแกรมได้ทั้งประเภท Excel หรือ Text file (ดูคู่มือ หน้าที่ 12 กรณีนำไฟล์ข้อมูลจากภายนอกเข้าโปรแกรมบันทึกผลการเรียนของนักศึกษา)

### ผังขั้นตอนการส่งเกรดด้วยโปรแกรมบันทึกผลการเรียนของแต่ละคณะ

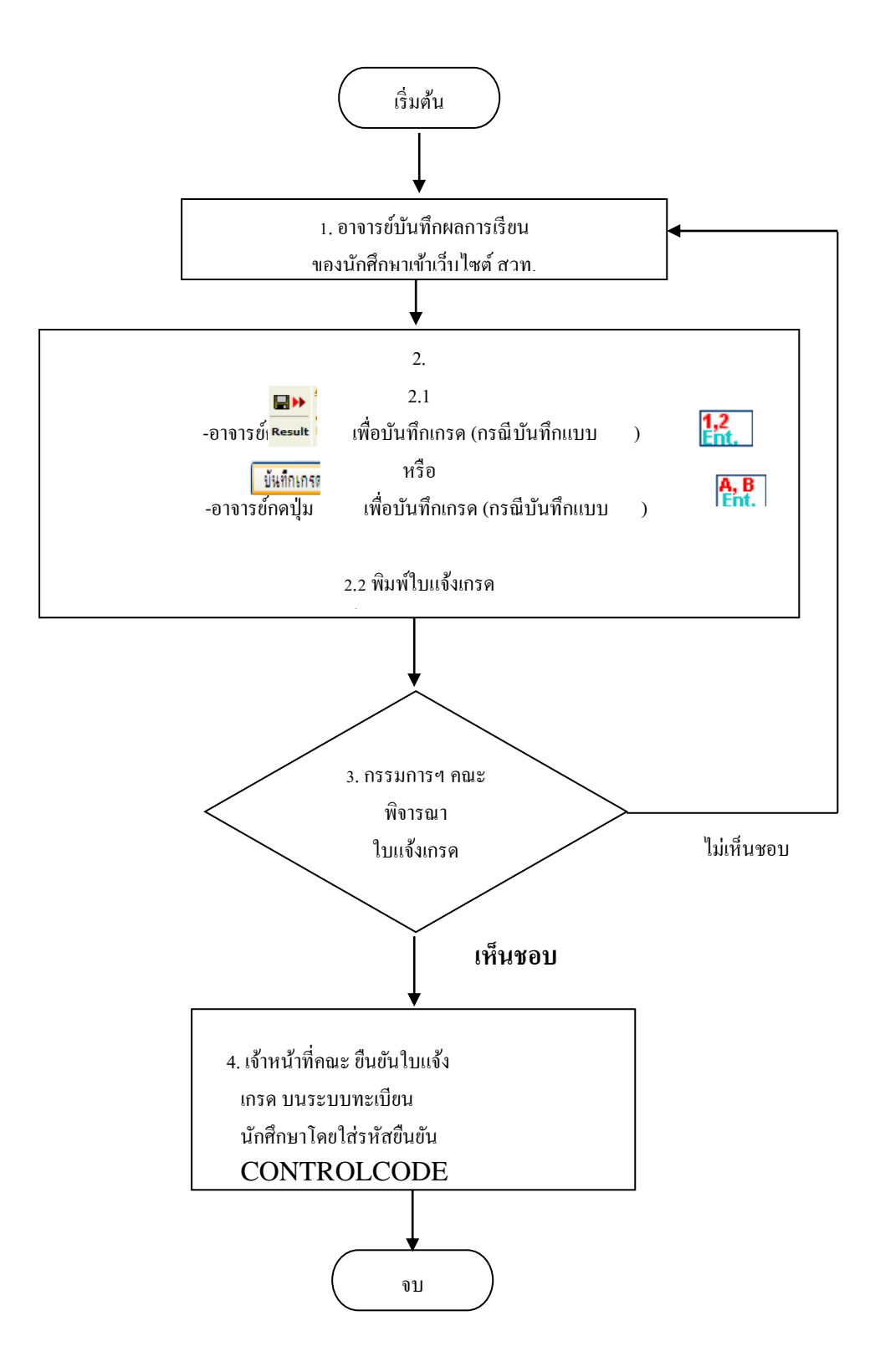

## โปรแกรมบันทึกผลการเรียน

### เข้าที่เว็บไซต์ www.oreg.rmutt.ac.th คลิกที่ลงทะเบียนเรียนผ่านเว็บไซต์ หรือ www.oreg.rmutt.ac.th/registrar/home.asp

1. คลิกที่เมนู เข้าสู่ระบบ (หากพบหน้าจอปรากฏ There is a problem with this website's security certificate ให้ท่านเลือก Continue to this website (not recommended). )

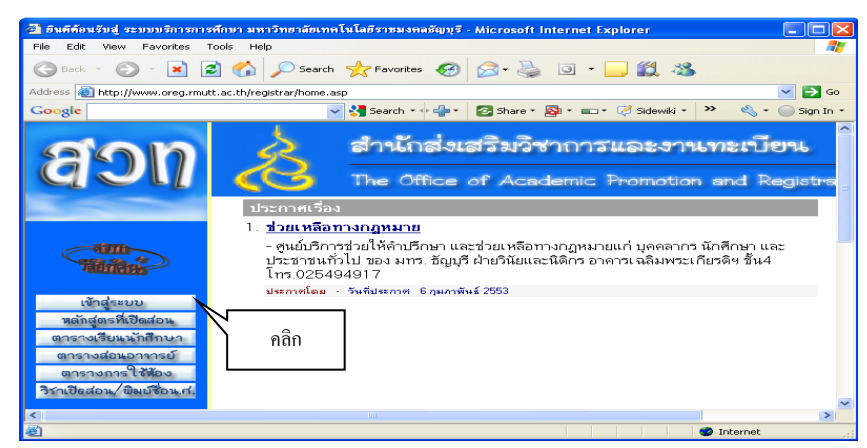

2. ป้อนรหัสประจำตัว และรหัสผ่าน แล้วคลิกปุ่มตรวจสอบ

| 🗿 อินดีด้อนรับสู่ ระบบบริการการ | ห้กษา มหาวิทยาลัยเทคโนโลยีราชมงกลชัญบุรี - Microsoft Internet Explorer                                                                                                    |
|---------------------------------|----------------------------------------------------------------------------------------------------|
| File Edit View Favorites        | Tools Help                                                                                                    |
| 🕒 Back 🔹 🐑 🐇 🚺                  | 🔰 🚯 🔎 Search 👷 Favorites 🤣 🙆 • 🧫 🏭 🔹                                                                                                    |
| Address 🚵 https://www.oreg.rm   | it.ac.th/registrar/login.asp                                                                                                    |
| Google                          | 🚽 🛃 Search 🕫 🌵 🛛 Share = 🔊 = 🗔 = 💭 Sidewili = 💝 Check = 😥 Translate = 🦖 AutoFill = 🥖                                                                                                    |
| aon                             | สำนักส่งเสริมวิชาการและงานทะเบียน<br>The Office of Academic Promotion and Registration                                                                                                    |
| • หน้าเริ่มต้น                  | กรุณาป้อบรหัสประจำตัวและรหัสย่าน                                                                                                    |
|                                 | ตัวอย่าง กรอกรพิสประรำและรพัฒนา<br>รพิสประรำดังนักดีกลา 014950504017-3<br>***อดีสถ่านของท่านจะต้องเก็บริกรทนและป้องกันนี้ให้ผู้หนักไปใช้ และ ระด้องรับมิดขอบรพิสม่านของดนเอง<br>***กรณีป้อนรพิสมิสมากกว่า 3 ศรีจะรถูกติด โรงสดีต่อ ส่วนก็จ ตามเวียบฏิบัติ                                                                             |
|                                 | วิธีปฏิบัติสำหรับนักศึกษาที่ต้องการขอทราบรหัสผ่าน สามารถดำเนินการได้ 2 วิธีสงนี้<br>วิธีที่1_นำบัตรบระจำดำนักศึกษา หรือบัตรประชาชน ดิตต่อที่ สำนักส่งเสริมวิชาการและงานทะเบียน(ดักอธิการบดีเก่า) ชั้น 1 ห้อง One stop Service<br>วิธีที่2_2 สุบุนกำเบอิหรประจำตัวนักศึกษา หรือเศรประชาชน หรือม ชิธิแนวนละเอียด หรือนักศึกษา รสสกไปหม่ |
|                                 | m k crimina มากับระชากายแนะสามายและสามารถมายสามารถมายสอยแล้ว เหม+มีเราหน่าที่ เราะ UZ 5493616-7<br>เพิ่มร้างที่เกิรใช้สถานี้เการแจ้งรหิสผ้านให้นักศึกษาต่อไป<br>to top of page ●<br>center tuff -                                                                                                    |

3. ปรากฏหน้าจอดังภาพแล้วเลือกเมนู 💽 ภาระการสอน

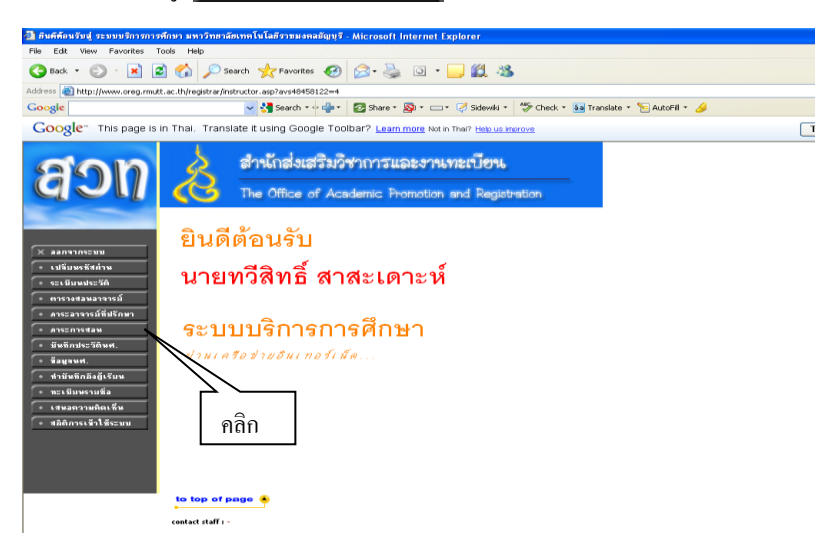

 เมื่อท่านเลือกเมนู "ภาระการสอน" จะเป็นหน้าจอ ที่มีเมนู ให้ท่านใช้งานอีกหลายเมนูย่อย ได้แก่ รายชื่อ นักศึกษาลงทะเบียน รายชื่อนักศึกษาวิทยานิพนธ์ กิจกรรม บันทึกเกรด ตารางสอนอาจารย์ และสถิติการลงทะเบียน ดังจะได้อธิบายเมนูย่อยต่างๆ ต่อไป

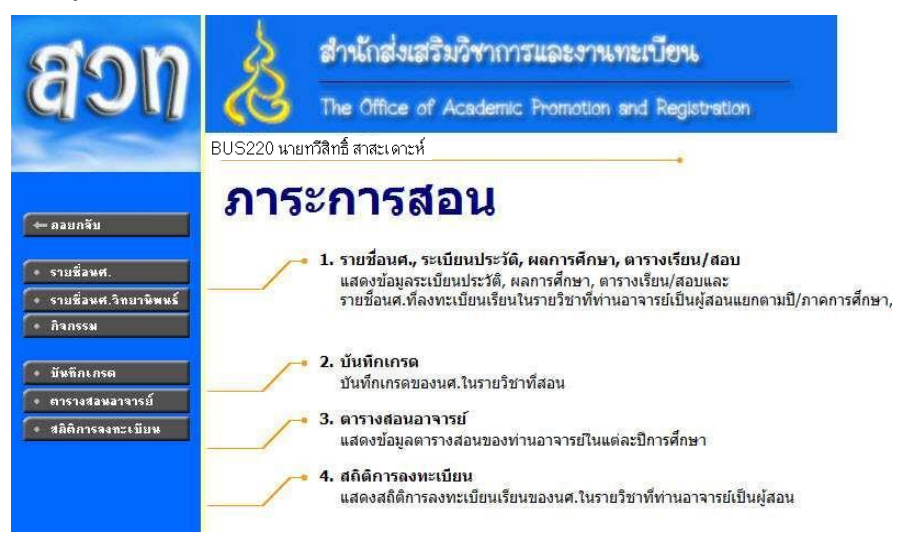

4.1 รายชื่อนักศึกษา เป็นรายชื่อนักศึกษาทั้งหมดที่ลงทะเบียนเรียน ในทุกรายวิชาที่ท่านสอน ท่านสามารถดูรายชื่อจาก
 หน้าจอได้โดยคลิกที่ ?= หรือจะเลือกส่งออกข้อมูลรายชื่อนักศึกษาในวิชาที่ท่านสอน ไปใช้งานด้านอื่นๆ ได้โดยเลือกกด
 ที่สัญลักษณ์ ชี จะได้รายชื่อนักศึกษาในรูปแบบไฟล์ Word

| ราย                                            | <u>เวิชาที่เปิดสอน</u>                                                                     |       | คลิก <i>์</i> | ปีการศึกษา |        | -                     |
|------------------------------------------------|--------------------------------------------------------------------------------------------|-------|---------------|------------|--------|-----------------------|
| ปีการศึกษ                                      | 1 2552 2553 2554                                                                           |       |               |            |        | ลลิกเพื่อครายละเอียค  |
| กดปุ่ม<br>Click ที่ สำนว                       | เพื่อดูรายชื่อ / ข้อมูลนศ. 🔎 เพื่ออ่านรายชื่อเป็นเข้า MS Woi<br>เนริบ เพื่อจัดที่นั่งสำรอง | rđ    |               |            |        | มีแบบเพอฟิร เอยจะออด  |
| รหัสวิชา                                       | รายวิชา                                                                                    | กลุ่ม | รับ           | ดง ข้อมูด  | รายการ | ตาง ๆ ของนกศกษา       |
| ภาคการศึกษ                                     | กที่ 1                                                                                     |       |               |            |        |                       |
| มหาวิทยาลัย<br>เทคโนโลยี<br>ราชมงคลธัญ<br>บุรี | ปริญญาตรี ภาคปกติ                                                                          |       |               |            |        |                       |
| 09010045                                       | Mathematics                                                                                | 3     | <u>50</u>     | 0 ?        | 1987   |                       |
| 09010045                                       | Mathematics                                                                                | 9     | <u>50</u>     | 0 ?        |        | 🔪 คลิก เพื่อดาวบ์โหลด |
| 09010045                                       | Mathematics                                                                                | 12    | <u>50</u>     | 0 ?        | THE    | รายชื่อนส ใฟอ์        |
| 09010145                                       | Mathematics                                                                                | 32    | <u>50</u>     | 0 ?        | W      | ว เยษยนท. เพต         |
| 09012252                                       | Computer Exploring in Mathematics                                                          | 1     | <u>46</u>     | 0 ?        | 34     | Word                  |
| มหาวิทยาลัย<br>เทคโนโลยี<br>ราชมงคลธัญ<br>บุรี | ปริญญาตรี ภาคสมทบ                                                                          |       |               |            |        |                       |
| 09010145                                       | Mathematics                                                                                | 31    | <u>35</u>     | 0 ?        | 747    |                       |
| 09010145                                       | Mathematics                                                                                | 37    | <u>34</u>     | 0 ?        | TAP?   |                       |
| ana Sector Sec                                 | ปรือเอเวสรี E มี (สวยอร์) อวอปอลี                                                          |       |               |            |        |                       |

**4.2 บันทึกเกรด** ในหน้าจอ **"บันทึกเกรด"** มีวิธีการบันทึกเกรดได้ 2 วิธี ดังนี้

วิธีที่ 1 คลิกไปที่ปุ่มเครื่องหมาย 🔐 ของคอลัมน์กรอกคะแนน จะเปิดหน้าจอใหม่ให้บันทึกช่วงคะแนนและตัดเกรด วิธีที่ 2 คลิกไปที่ปุ่มเครื่องหมาย 🔐 ของคอลัมน์กรอกเกรด จะเปิดหน้าจอใหม่ให้เข้าสู่ระบบการบันทึกสัญลักษณ์เกรด

<u>วิธีที่1</u> การบันทึกช่วงคะแนนและตัดเกรด **กลิกที่เครื่องหมาย** ใน คอลัมน์กรอกคะแนน จะเข้าสู่หน้าจอใหม่ สำหรับ บันทึกคะแนน โดยด้านซ้ายมือจะมีเมนูย่อยให้ใช้งานอีก 2 เมนูย่อย คือ เมนูย่อยบันทึกช่วงคะแนน และเมนูย่อย พิมพ์ใบแจ้งเกรด

| <b>บัน</b><br>ปการศึกบ<br>กตปุ่ม <mark>ให้เ</mark> | <b>ทึกเกรด</b><br>ค <u>₹2552</u> 2553 <u>2554</u> ▶<br>หรือใช้เชื้ เพื่อบันทักก | 2                     | . คลิกที่<br>หมให้เข้าสู่ | <mark>. B</mark><br>ระบบ | เพื่อเปิดห<br>บันทึกเกร | น้าจอ<br>ด | กรณีต้องการเอารายชื่อ<br>หลายๆกลุ่มมารวมกัน<br>เพื่อตัดเกรดรวม                                        |                  |
|----------------------------------------------------|---------------------------------------------------------------------------------|-----------------------|---------------------------|--------------------------|-------------------------|------------|----------------------------------------------------------------------------------------------------|------------------|
| รหสวชา                                             | รายว                                                                            | 211                   |                           |                          |                         | =1117      |                                                                                                    |                  |
| ภาคการศึก                                          | ษาที่ 1                                                                         |                       |                           |                          |                         |            |                                                                                                    |                  |
| มหาวิทยาลัย                                        | เทคโนโลยีราชมงคลธัญบุรี ระ                                                      | เด้บปริญญาตรี ภาคปก   | ด้                        |                          |                         | V          |                                                                                                    |                  |
| 09010045                                           | คณิตศาสตร์                                                                      |                       | 2                         | 50                       | 0 1.2                   | A. 8       | ตัดแยก                                                                                                |                  |
| 09010045                                           | คณิตศาสตร์                                                                      |                       | 9                         | 50                       | 713                     | A,B        | เด็ดแอก<br>09010045-1 Sec. 1 ปกติ 4 ปี ศระ                                                            | 4                |
| 09010045                                           | คณิตศาสตร์                                                                      |                       |                           |                          |                         | A. 8       | 09010045-1 Sec. 3 ปกติ 4 ปี ศระ<br>09010045-1 Sec. 4 ปกติ 4 ปี ศระ                                    | н.               |
| 09010145                                           | คณิตศาสตร์                                                                      | 1 คลิกที่ 1.2         | คคลัมน์กร                 | ดกดะเ                    | 1111                    | A.8        | 09010045-1 Sec. 5 ปกติ 4 ปี ศระ<br>09010045-1 Sec. 5 ปกติ 4 ปี ศระ                                    | N.               |
| 09012252                                           | การใช้คอมพิวเตอร์ในงานคณิต                                                      | เพื่อกำหนดช่วงคะแน    | เน ในหน้า                 | จุดใหม                   |                         | A.8        | 09010045-1 Sec. 8 ปกติ 4 ปี ศรร<br>09010045-1 Sec. 7 ปกติ 4 ปี ศรร<br>09010045-1 Sec. 8 ปกติ 4 ปี ศรร | н.<br>Н.         |
| มหาวิทยาลัย                                        | เทคโนโลยีราชมงคลธัญบุรี ระ                                                      | เดิมบระบะบาตร ภาพสม   | ทบ                        | 10 17 10                 |                         |            | 09010045-1 Sec. 9 ปกติ 4 ปี ตระ                                                                       | н.               |
| 09010145                                           | คณิตศาสตร์                                                                      |                       | 31                        | 35                       | 0 1.2                   | A.B        | 09010045-1 Sec. 10 ปกต 4 ป คร<br>09010045-1 Sec. 11 ปกติ 4 ปี ศร                                      | 6361.<br>5361.   |
| 09010145                                           | คณิตศาสตร์                                                                      |                       | 37                        | 34                       | 0 1.2                   | A.B        | 09010045-1 Sec. 12 ปกติ 4 ปี ศร<br>ตัดแยก                                                             | <u>ган.</u><br>• |
| มหาวิทยาลัย                                        | เทคโนโลยีราชมงคลธัญบุรี ระ                                                      | เด้บปริญญาตรี 5 ปี (ส | ายคร) ภาค                 | ปกติ                     |                         |            |                                                                                                    |                  |
| 09010146                                           | คณิตศาสตร์พื้นฐาน                                                               |                       | 1                         | 30                       | 0 1.2                   | A.B        | ตัดแยก                                                                                                | •                |
| 09010146                                           | คณิตศาสตร์พื้นฐาน                                                               |                       | 2                         | 30                       | 0 1.2                   | A.B        | ตัดแยก                                                                                                | +                |
| 09010146                                           | คณิตศาสตร์พื้นฐาน                                                               |                       | 3                         | 30                       | 0 1.2                   | A.8        | ตัดแยก                                                                                                | +                |
| 09010146                                           | คณิตศาสตร์พื้นฐาน                                                               |                       | 4                         | 30                       | 0 1.2                   | A.8        | ตัดแยก                                                                                                |                  |

| สวท                                                                                                    | B                                                                    | สำนักส่งเสริมวิชากา<br>The Office of Academic                                                                                                    | รและงานทะเบีย<br>Promotion and Re | <b>Uni</b><br>egistration    |                                                   |
|----------------------------------------------------------------------------------------------------|----------------------------------------------------------------------|----------------------------------------------------------------------------------------------------|-----------------------------------|------------------------------|---------------------------------------------------|
| <ul> <li>← ออบกลับ</li> <li>• มันทึกช่วงคะแนน</li> <li>• มันทึกช่วงคะแนน</li> <li>• จัมพ์โบแจ้งเกรต</li> </ul> | <b>บันทึ่</b><br>มหาวิทะ<br>ศึกษา<br>รายวิชา<br>ยุงเบบ<br>แสดง ตะแบบ | <b>าคะแบนน</b><br>ยาลัยเทคโนโลยีราชมงคลธัญบุรี<br>ระดับการศึกษา ปริญญาตรี<br>145 : คณิตศาสตร์ กลุ่ม 4<br>เดิบ <u>คะแนนดำนวณ</u> (ไม่สามา:<br>145 | ภาคปกติ<br>เถแก้ไข                | *                            |                                                   |
|                                                                                                    | Piouuu                                                               | (M)                                                                                                    |                                   | ED                           | II Adjust                                         |
| คลิกเมนูบันทึก                                                                                                 | ลำดับ <u>รทัส</u>                                                    | <u>ชื่อ</u>                                                                                                    | <u>ลงทะเบียน</u> สถานะ            | 5331 T-SCORE Ca<br>Of<br>Man | r Result Grade <u>inse</u><br>r Result <u>ass</u> |
| ช่วงกะแนน                                                                                                    | 1 01485150                                                           | 1055-8 นายวงศกร ศรีสุข                                                                                                    | ปกติ                              |                              |                                                   |
|                                                                                                    | 2 01485150                                                           | 1075-6 นายนิดิรัฐ รอดเล็ก                                                                                                    | ปกดิ                              |                              |                                                   |
|                                                                                                    | 3 01485150                                                           | 1087-1 นางสาวมาลินี ฉายอรุณ                                                                                                    | ปกติ                              |                              | 1                                                 |
|                                                                                                    | 4 11491060                                                           | 2016-1 นางสาวศศีนา คงหวยรอบ                                                                                                    | เ ปกติ                            |                              | 1                                                 |
|                                                                                                    | 5 11491060                                                           | 2028-6 นางสาวขนิษฐา กาเย                                                                                                    | ปกดิ                              |                              |                                                   |
|                                                                                                    | 6 11491060                                                           | 2066-6 นางสาวดวงสมร อุบลมา                                                                                                    | ปกดี                              |                              | 1                                                 |
|                                                                                                    | 7 11491150                                                           | 1107-8 นายชวลิด คำแสง                                                                                                    | ปกติ                              | ~                            | E I I I I I I I I I I I I I I I I I I I           |
|                                                                                                    | 8 11491150                                                           | 4047-3 นางสาวอารีรัตน์ ราชพิทัศ                                                                                                    | าษ์ ปกดิ                          | ×                            |                                                   |
|                                                                                                    | 9 11492150                                                           | 5122-2 นางสาวเพ็ญนภา น้อยสอ                                                                                                    | าด ปกดิ                           |                              | 1                                                 |
|                                                                                                    | 10 11501080                                                          | 2017-5 นางสาวลฎาภา สวยน้อย                                                                                                    | ปกติ                              |                              |                                                   |
|                                                                                                    | 11 11501080                                                          | 2077-9 นางสาวพรศิริ โรจนรีกษ์                                                                                                    | ปกติ                              |                              |                                                   |
|                                                                                                    | 12 11511080                                                          | 1007-5 นางสาวสุรีรัคน์ กลวิทย์ระ                                                                                                    | เ ปกติ                            |                              |                                                   |
|                                                                                                    | 12 11511090                                                          | 1008-2 มางสาวนรารักท์ วารเหต์                                                                                                    | 100                               |                              |                                                   |

ในเมนูนข่อขบันทึกช่วงคะแนน ท่านจะต้องกำหนดสัดส่วนในการเก็บคะแนนก่อน โดยให้เข้าไปที่เมนูข่อข **บันทึกช่วงคะแนน** ดังภาพถัดไปจะเป็นหน้าจอบันทึกช่วงคะแนน และการกำหนดวิธีเก็บคะแนน

## ขั้นตอนการบันทึกคะแนนตามลำดับข้อ 1 ถึง 6 ขั้นตอน ดังภาพ

| ระดับการศึกษา<br>รายวิชา<br>กลุ่ม 4<br>ปีการศึกษา | มหาวิทยาลัยเทคโนโลยีราชมงคลธัญบุรี<br>ปริญญาตรี ภาคปกติ<br>09010145 : คณิตศาสตร์<br>2552/3 |            | ແກ         | ณฑ์คะแนา      | ш<br>/    |   |
|---------------------------------------------------|--------------------------------------------------------------------------------------------|------------|------------|---------------|-----------|---|
| 1. Click เลือกรูป                                 | เบบเกรด                                                                                    | 5 กำหนดว่า | างคะแบบของ | เกรด (เฉพาะ F | TX RANGE) |   |
| GRADE A, B+, B                                    | GR                                                                                         | T-SCORE    | MEAN-SD    |               |           |   |
| 2. ເລືອกรูปแบบก                                   | ารดัดเกรด                                                                                  | А          | >=         |               |           | 0 |
| @ FIX-RANGE                                       | กำหนดช่วงคะแนนเองโดยอาจารย์ผู้สอน                                                          | R+         | ~=         |               |           | 0 |
| T-SCORE                                           | การตัดเกรตโดย Normalize T-Score แล้วแบ่งคะแนน<br>ตาม แบNorบ Imal Curve                     | В          | >=         |               |           | 0 |
| @ MEAN-SD                                         | การตัดเกรดยการใช้ Mean / SD โด ยให้แต่ล่ะเกรด มี                                           | C+         | >=         |               |           | 0 |
|                                                   | ช่วงคะแนนเท่ากับ 1 SD ( B+ -> B = 05.SD )                                                  | С          | >=         |               |           |   |
| <ol> <li>3. กำหนดการปัด</li> </ol>                | จุดทศนิยม                                                                                  | D+         | >=         |               |           |   |
| คะแนนรวม ปัดจุดข                                  | ศนียมตำแหน่งที่ 2 👻                                                                        | D          | ~ -        |               |           |   |
| 4. กำหนดเกรดสู                                    | <ol> <li>กำหนดเกรดสูงสุดต่ำสุด</li> </ol>                                                  |            |            |               |           |   |
| สูงสุด A 🗸 ต่ำสุด C+ 🗸                            |                                                                                            | F          | >=         |               |           |   |

หมายเหตุ กำหนดทศนิยม กรณีเลือกปัดจุดทศนิยมดำแหน่งที่ 0 จะปัดทศนิยมไปจนถึงจำนวนเต็ม เช่น 7.567 ผลลัพธ์เท่ากับ 8 กำหนดทศนิยม กรณีเลือกปัดจุดทศนิยมดำแหน่งที่ 1 จะปัดทศนิยม 1 ดำแหน่ง เช่น 7.567 ผลลัพธ์เท่ากับ 7.6 กำหนดทศนิยม กรณีเลือกปัดจุดทศนิยมดำแหน่งที่ 2 จะปัดทศนิยม 2 ดำแหน่ง เช่น 7.567 ผลลัพธ์เท่ากับ 7.57

|   | ลຳດັບ | ค่ำอธิบาย           | กะแนนเต็ม | ประเภทการ | สอบ | แสดงผล     | น้ำหนัก (%) | อาจารย์ผู้สอน     |              |
|---|-------|---------------------|-----------|-----------|-----|------------|-------------|-------------------|--------------|
|   | 1     | คะแนนเก็บครั้งที่ 1 | 20        | QUIZ      | ~   | ไม่แสดง 💌  | 10          | ดร.ผู้พัฒนาระบบ 🚩 | [ลา          |
|   | 2     | จิตพิสัย            | 10        | QUIZ      | ~   | ไม่แสดง 💌  | 10          | ดร.ผู้พัฒนาระบบ 🎽 | [ <u>a</u> 1 |
|   | 3     | คะแนนเก็บครั้งที่ 2 | 20        | QUIZ      | ¥   | ไม่แสดง 💌  | 10          | ดร.ผู้พัฒนาระบบ 🖌 | [ลา          |
|   | 4     | Midterm             | 30        | MIDTERN   | · · | ไม่แสด-ง 💌 | 20          | ดร.ผู้พัฒนาระบบ 🔽 | [ลา          |
| К | Б     | Final               | 30        | FINAL     | ~   | ไม่แสดง 💌  | 30          | ดร.ผู้พัฒนาระบบ 🎽 | [ลเ          |
| 1 | 6     | Report              | 20        | QUIZ      | ~   | ไม่แสดง 💌  | 20          | ดร.ผู้พัฒนาระบบ 💌 | [ <u>a1</u>  |
|   |       |                     |           | QUIZ      | ~   | ไม่แสดง 🔽  |             | ดร.ผู้พัฒนาระบบ 💌 |              |
|   |       |                     |           | QUIZ      | ~   | ไม่แสดง 🔽  |             | ดร.ผู้พัฒนาระบบ 🔽 |              |
|   |       |                     |           | QUIZ      | ~   | ไม่แสดง 💌  |             | ดร.ผู้พัฒนาระบบ 🚩 |              |
|   |       |                     |           | QUIZ      | ~   | ไม่แสดง 💌  |             | ดร.ผู้พัฒนาระบบ 💌 |              |
|   |       |                     | 130.00    |           |     |            | 100         |                   |              |

#### เลือกวิชีตัดเกรด

กำหนดวิธีการตัดเกรด โดยการตัดเกรดแบ่งได้เป็น 3 ระบบคือ

| วิธีที่ | การตัดเกรด | คำอธิบาย                                                            |  |  |  |  |  |  |
|---------|------------|---------------------------------------------------------------------|--|--|--|--|--|--|
| 1       | FIX-RATE   | ตัดเกรค โดยผู้ใช้เป็นผู้กำหนดช่วงกะแนน ที่ต้องการให้ได้เกรคที่กำหนด |  |  |  |  |  |  |
|         |            | ้<br>ก่าคะแนนที่กำหนด จะบรรจุในตรงบริเวณ FIX-RATE ก่าคะแนนที่ใส่    |  |  |  |  |  |  |
|         |            | เป็นกะแนนเริ่มต้น แล้วแบ่งช่วงกะแนนตามก่าสูงสุดต่ำสุด ตัวอย่างเช่น  |  |  |  |  |  |  |
|         |            | A 80 - 100                                                          |  |  |  |  |  |  |
|         |            | B+ 75 - 79 BANG BANG TS CORE MEANSD A >= 80 0                       |  |  |  |  |  |  |
|         |            | B 70 - 74                                                           |  |  |  |  |  |  |
|         |            | C+ 65-69 $c \rightarrow - 65 = 0$                                   |  |  |  |  |  |  |
|         |            | D + >= 55 0<br>D >= 50 0                                            |  |  |  |  |  |  |
|         |            | F >= 0  0                                                           |  |  |  |  |  |  |
|         |            | ( ต้องระบุข้อที่ 4. เกรด สงสุดต่ำสุด) เช่น                          |  |  |  |  |  |  |
|         |            | <mark>4. กำหนดเกรตสูงสุดต่ำสุด</mark><br>ลูงลุด A ✔ ตำลุด F ✔       |  |  |  |  |  |  |

| วิธีที่ | การตัดเกรด | คำอธิบาย                                                                                                    |
|---------|------------|----------------------------------------------------------------------------------------------------|
| 2       | T-SCORE    | เป็นการตัดเกรค โดยใช้ Normalize T-Score ระบบจะทำการนำคะแนน<br>รวมไปจัดเป็นคะแนน T แล้วแบ่งช่วงคะแนนตามค่าสูงสุดต่ำสุด ตาม<br>แบบ Normal Curve<br>(ต้องระบุข้อที่ 4. เกรด สงสุดต่ำสุด) เช่น<br>4. กำหนดเกรคองสุดต่ำสุด<br>ลงสุด A V ต่าสุด F V |
| 3       | MEAN-SD    | การตัดเกรด โดยการใช้ Mean-SD โดยให้เกรดแต่ละเกรด มีช่วงของค่า<br>กะแนนเท่ากับ 1 SD ( B+ ถึง B = 05.SD )<br>( ต้องระบุข้อที่ 4. เกรด สูงสุดต่ำสุด) เช่น<br>4. กำหนดเกรดสูงสุดต่ำสุด<br>ลูงสุด A v ทำลุด F v                                    |

#### กำหนดวิชีเก็บคะแนน

| ล่ำดับ | ก้ำอธิบาย                | กะแนนเต็ม | ประเภทการส | สอบ | แสดงผล    | น้ำหนัก (%) | อาจารย์ผู้สอน     |              |
|--------|--------------------------|-----------|------------|-----|-----------|-------------|-------------------|--------------|
| 1      | ี<br>ดะแนนเก็บครั้งที่ 1 | 20        | QUIZ       | ~   | ไม่แสดง 🖌 | 10          | ดร.ผู้พัฒนาระบบ 🚩 | <u>[a1</u>   |
| 2      | จิตพิสัย                 | 10        | QUIZ       | ~   | ไม่แสดง 💌 | 10          | ดร.ผู้พัฒนาระบบ 💌 | [ <u>a</u> 1 |
| 3      | ละแนนเก็บครั้งที่ 2      | 20        | QUIZ       | ¥   | ไม่แสดง 💌 | 10          | ดร.ผู้พัฒนาระบบ 💉 | <u>[ຄາ</u>   |
| 4      | Midterm                  | 30        | MIDTERM    | ~   | ไม่แสดง 💌 | 20          | ดร.ผู้พัฒนาระบบ 💌 | <u>[ລາ</u>   |
| Б      | Final                    | 30        | FINAL      | ~   | ไม่แสดง 🔛 | 30          | ดร.ผู้พัฒนาระบบ 🎽 | [ <u>a</u>   |
| 6      | Report                   | 20        | QUIZ       | ~   | ไม่แสดง 💌 | 20          | ดร.ผู้พัฒนาระบบ 🚩 | [ <u>a</u>   |
|        |                          |           | QUIZ       | ~   | ไม่แสดง 💌 |             | ดร.ผู้พัฒนาระบบ 💌 |              |
|        |                          |           | QUIZ       | ~   | ไม่แสดง 🖌 |             | ดร.ผู้พัฒนาระบบ 🗙 |              |
|        |                          |           | QUIZ       | ~   | ไม่แสดง 🔛 |             | ดร.ผู้พัฒนาระบบ 🚩 | 1            |
|        |                          |           | QUIZ       | ~   | ไม่แสดง 💌 |             | ดร.ผู้พัฒนาระบบ 🚩 | 1            |
|        |                          | 130.00    |            |     |           | 100         |                   |              |

ท่านสามารถเลือกจำนวนครั้งในการเก็บคะแนนใค้สูงสุคถึง 100 ครั้ง โดยการระบุการเก็บคะแนนแต่ละครั้ง จะประกอบด้วยข้อมูลที่ต้องกำหนดคือ

| หัวข้อ        | คำอธิบาย                                               |
|---------------|--------------------------------------------------------|
| คำอธิบาย      | กำหนดชื่อของการเก็บคะแนนครั้งนั้นๆ                     |
| คะแนนเต็ม     | ระบุคะแนนเต็มในแต่ละรายการ                             |
| ประเภทการสอบ  | ประเภทของคะแนนจำแนกเป็น QUIZ =งาน หรือ สอบย่อย         |
|               | MIDTERM = คะแนนสอบกลางภาก FINAL = คะแนนสอบปลายภาค      |
| แสดงผล        | สถานะของการประกาศผลคะแนนให้นักศึกษาทราบ (อาจจะกำหนดให้ |
|               | แสดงผลฯ ภายหลัง)                                       |
| น้ำหนัก (%)   | สัคส่วนเป็นเปอร์เซ็นต์                                 |
| อาจารย์ผู้สอน | ชื่อ อาจารย์ผู้สอนที่มีสิทธิ์ในการกรอกคะแนนครั้งนี้    |

หมายเหตุ หากท่านต้องการลบรายการการเก็บคะแนน โดย คลิก (ลบ) รายการคะแนนที่กรอกไว้ หากท่านลบรายการ การเก็บคะแนนนั้นแล้ว ท่านไม่สามารถเรียกกลับมาได้ การบันทึกคะแนนเก็บ

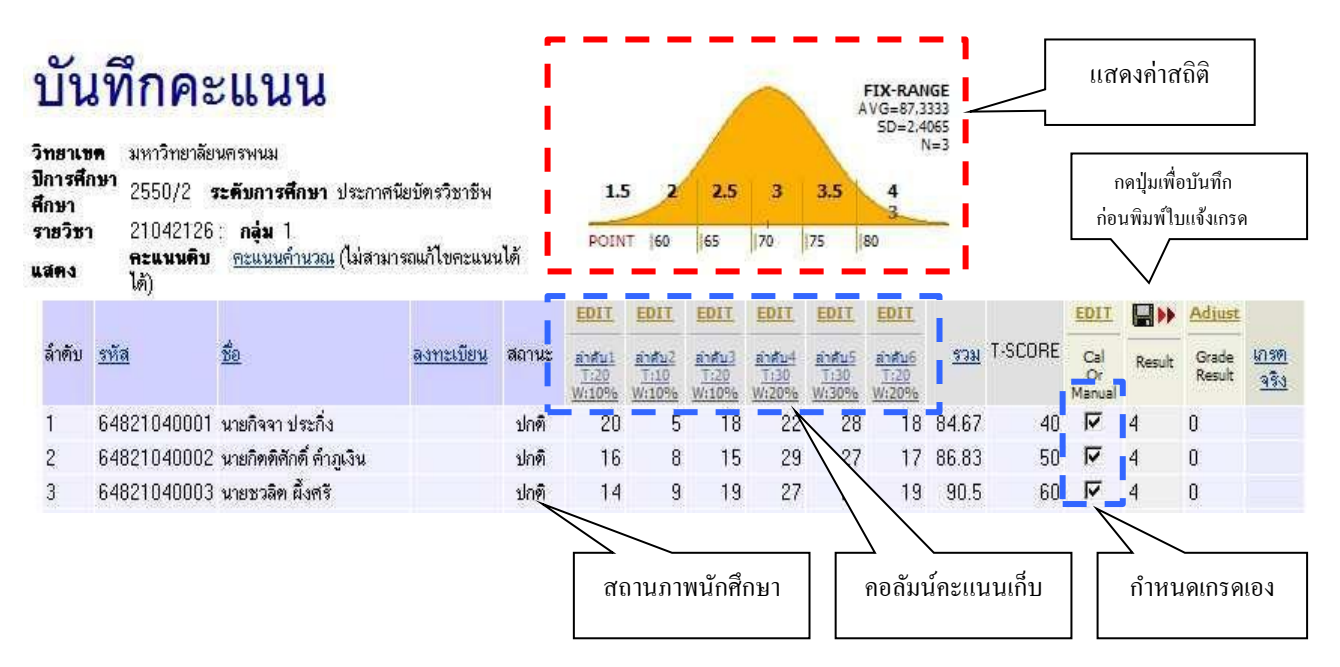

หน้าจอสำหรับบันทึกกะแนน จะเป็นหน้าจอหลักที่ใช้ในการตัดเกรด จะประกอบด้วย 2 ส่วนหลัก คือ

- ส่วนสำหรับการกรอกคะแนนดิบ (คอลัมน์คะแนนเก็บ)
- ส่วนที่ใช้ในการปรับปรุงเกรด ที่ได้จากการคำนวณแล้ว หรือใช้ในการตัดนักศึกษาบางคน ออกจากกลุ่มตัวอย่าง ในการคำนวณ แล้วทำการกำหนดเกรดเอง (กำหนดเกรดเอง)

#### การกรอกคะแนนดิบ

จำนวนช่องของกะแนน จะขึ้นอยู่กับจำนวนกรั้งที่ทำการเก็บกะแนนดิบ โดยที่หัว COLUMN จะแสดงเงื่อนไข ในการเก็บกะแนนดังนี้

|                              | หัวข้อ | คำอธิบาย                                                                            |
|------------------------------|--------|-------------------------------------------------------------------------------------|
|                              | EDIT   | กคเพื่อทำการกรอกข้อมูลคะแนนดิบ เมื่อกคแล้ว จะทำปุ่ม EDIT 📴                          |
|                              |        | กลายเป็น SAVE ท่านจะต้องกด SAVE เมื่อได้กรอกคะแนนเสร็จสิ้นแล้ว 👬                    |
| 1                            |        | กรณีที่ขึ้นกำว่า LOCK แสดงว่าท่านไม่สามารถบันทึกกะแนนนั้นได้ 75                     |
| EDIT                         |        | โดยเงื่อนไขนี้จะถูกกำหนดจากหน้าจอช่วงกะแนน 🛛 🛛 😽                                    |
|                              | ลำดับเ | บอกให้ทราบว่าเป็นการเก็บคะแนนครั้งที่                                               |
| <u>ลาดบ1</u><br><u>T:100</u> |        | <ul> <li>หากน้ำ Mouse มาวางบน กำว่า Point ระบบจะแสดงชื่อการเก็บกะแนนนั้น</li> </ul> |
| <u>W:20%</u>                 |        | <ul> <li>หาก Click ที่กำว่า <u>ลำดับ</u> ระบบจะทำการเรียงลำดับตามกะแนน</li> </ul>   |
|                              | T:100  |                                                                                     |
| ×                            | W:20%  | แต่ดงการเกิดแรกเห็น พรายชาง พราเทินแทม 100 แต่รังงๆเป็นเวิณา เมินปี 50%             |

| หัวข้อ | คำอธิบาย                                                                                                    |  |  |
|--------|----------------------------------------------------------------------------------------------------|--|--|
|        | กคเพื่อแสคงหน้าจอการ Import คะแนนจาก File คังนี้                                                                                                    |  |  |
|        | Step 1. เป็ดแฟ้มช้อมูล แล้วจัดเรียงข้อมูลตามตัวอย่าง<br>รหัสนักศึกษา คะแนน<br>4304838 23<br>4306108 24<br>4308447                                                                                                    |  |  |
|        | Step 2. Copy ข้อมูลแล้วนำมา Paste ที่ Area Box โดยระหว่างรหัสและคะแนน<br>ต้องคันด้วย Tab หรือ Space           Import         Step 3. กดปุ่ม Import เพื่อ Import ข้อมูล                                                                  |  |  |
|        | โดย File ที่จะนำมา Import ต้องมีลักษณะเป็น 2 Column คือรหัสนักศึกษาและคะแนนดิบ สามารถ<br>Import ได้ด้วยการ Copy ข้อมูลนั้น แล้วนำไป Paste ที่ Area Box แล้วกดปุ่ม Import<br>123456789012-1 20<br>123456789015-4 25<br>123456789017-8 30 |  |  |

#### การตัดโอนเกรด

เมื่อเสร็จสิ้นการบันทึกคะแนนแล้ว จะพบว่าระบบจะทำการกำนวณเกรด On-line Real-time ตลอดเวลา โดยจะแสดงไว้ในคอลัมน์ แล้วเกรดที่ได้จะแสดงในช่อง Result การโอนเกรดทำได้โดยการกดปุ่ม ที่รูป Disk ระบบจะทำการโอนเกรดที่กำนวนได้ ไปสู่ คอลัมน์ Adjust/Grade Result

หมายเหตุ การโอนเกรดจะทำเฉพาะนักศึกษา ที่ถูกกำหนดให้เป็น Cal ที่ คอลัมน์ Cal or Manual เท่านั้น

#### การกำหนดเกรดเอง

ส่วนนี้ จะใช้ในการปรับเกรดที่ได้จากการคำนวณ หรือดึงนักศึกษาที่มีคะแนนเก็บสูง หรือ ต่ำผิดปกติออกจาก กลุ่มตัวอย่าง การคำเนินการคังกล่าว ทำได้โดยการกดเลือก ให้ Cal or Manual

| หัวข้อ                               | คำอธิบาย                                                                                                    |                             |                                                              |                         |
|--------------------------------------|----------------------------------------------------------------------------------------------------|-----------------------------|--------------------------------------------------------------|-------------------------|
| EDIT<br>Cal<br>Or<br>Manual<br>Resul | <ul> <li>Cal or Manual<br/>ใช้ในการกำหนดการตัดเกรดผ่านระบบ หรือ กำหนดเกรดเอง<br/>เมื่อกดปุ่มแล้ว ต้องทำการ SAVE โดยให้ คลิกที่ Check Box</li> <li>Result<br/>ช่องแสดงผลการคำนวณเกรดที่ได้ กรณีที่ต้องการกำหนดเกรด<br/>ของนักศึกษาบางคนเองให้กำหนดเป็น Manual เลือกเครื่องหมาย ✓ ใน<br/>คอลัมน์แรกและเกรดจะไม่แสดงในช่องนี้แต่จะแสดงคำว่า Manual ท่าน<br/>สามารถกำหนดเกรดของนักศึกษาเหล่านี้ได้โดยกดปุ่ม Adjust ในช่อง</li> <li>Adjust<br/>การกำหนดให้นักศึกษาไม่ถูกคำนวณเกรด จะทำให้ค่า N หรือกลุ่ม<br/>ประชากรที่ใช้ ในการคำนวณทางสถิติถูกปรับลดไปด้วย</li> </ul> | EDIT<br>Cal<br>Or<br>Manual | Result<br>Manual<br>Manual<br>D+<br>D+<br>D+<br>D+<br>Manual | Save<br>Grade<br>Result |
| Adjus<br>Grade<br>Result             | Adjust<br>ใช้สำหรับ กำหนดเกรดเอง ให้กดปุ่ม Adjust ท่านสามารถปรับ<br>เกรดของนักศึกษาที่ ถูกกำหนดเกรดให้เป็น Manual เท่านั้น                                                                                                    |                             |                                                              |                         |

หมายเหตุ กรณีที่นักศึกษา ลงทะเบียนแล้วทำการถอน โดยได้สัญลักษณ์ W ระบบจะทำการตั้งให้ออกจากกลุ่มตัวอย่าง อัต โนมัติ <u>วิธีที่2</u> การบันทึกสัญลักษณ์เกรด วิธีนี้เป็นการบันทึกเกรด โดยไม่ต้องกำหนดคะแนนเก็บ โดยคลิกที่ 🤼 เกรื่องหมาย ของคอลัมน์กรอกเกรด จะเข้าสู่หน้าจอใหม่เพื่อบันทึกเกรด

#### ปีการศึกษา 2553 ภาคการศึกษาที่ 1 มหาวิทยาลัยเทคโนโลยีราชมงคลธัญบุรี ปริญญาตรี ภาคปกติ รหัสวิชา : 05550251 การใช้คอมพิวเตอร์ในงานธุรกิจ กลุ่ม 2 หน้าที่ 1/3, จำนวนนศ.ทั้งหมด 54 ┠╉≫

| ลำดับ | รหัสประจำตัว   | ชื่อ                    | ค่าเดิม | เกรด    | ก ลง | ระบบเกรด | สถานภาพ |
|-------|----------------|-------------------------|---------|---------|------|----------|---------|
| 1.    | 114910505533-3 | อาภาพร สร้อยทอง         |         | ~       | 3    | GD       | ปกติ    |
| 2.    | 115110502030-9 | พิริยะ แจ้งประสิทธิ์    |         | A<br>B  | 3    | GD       | ปกติ    |
| 3.    | 115110502034-1 | ปียะบุตร อ่อนแก้ว       |         | B+      | 3    | GD       | ปกติ    |
| 4.    | 115110502051-5 | พล ปาณะลักษณ์           |         | C+      | 3    | GD       | ปกติ    |
| 5.    | 115110502087-9 | รพีพัทธ์ สันติสิทธานนท์ |         | D<br>D+ | 3    | GD       | ปกติ    |
| 6.    | 115110502113-3 | วงศกร อื่มเงิน          |         | F       | 3    | GD       | ปกติ    |
| 7.    | 115210504012-3 | อนุรักษ์ อินทร์รุ่ง     |         |         | 3    | GD       | ปกติ    |
| 8.    | 115210504016-4 | ณัฐวัฒน์ แสนเด็ดดวงดี   |         | *       | 3    | GD       | ปกติ    |
| 9.    | 115210504021-4 | สุมินธร อัคพราทมณ์      |         | *       | 3    | GD       | ปกติ    |
| 10    | 115210504022-2 | สมองภัย สรีข้างวงเ      |         | ~       | 2    | CD       | sloð    |

หลังจากเลือกการบันทึกเกรดโดยวิธีใดวิธีหนึ่งแล้ว ให้คลิกที่หัวข้อ <u>พิมพ์ใบแจ้งเกรด</u> จะไปสู่หน้าจอใหม่ เพื่อพิมพ์ ใบแจ้งเกรดออกทางโปรแกรมเวิร์ดดังนี้ เพื่อส่งให้กับกรรมการคณะ หากท่านส่งใบแจ้งเกรดแล้ว เจ้าหน้าที่คณะจะทำการ ยืนยันใบแจ้งเกรดโดยใส่รหัสยืนยัน CONTROLCODE ที่ปรากฏอยู่ด้านล่างของใบแจ้งเกรด เพื่อถือว่าเป็นการยืนยัน การบันทึกเกรดของท่าน หากทางเจ้าหน้าที่คณะ ได้ทำการยืนยันบันทึกเกรดตามใบแจ้งเกรดของท่านแล้ว ท่านจะไม่สามารถ แก้ไขเกรดทางหน้าเว็บไซต์ได้

|         |                | มหาวิทยาลัยเทคโนโลยีราชมงคลธัญบุรี |                               |             | มหาวิทยาลัยเทคโนโลยีราชมงคลธัญบุรี<br>ภาคการศึกษาที่ 1/2552 |       |     |           |  |  |
|---------|----------------|------------------------------------|-------------------------------|-------------|-------------------------------------------------------------|-------|-----|-----------|--|--|
| ระดับก  | ารศึกษ         | า ปริส                             | บุญาตรี ภาคปกติ วิทยาศาสตร์แร | าะเทคในโลยี |                                                             |       |     |           |  |  |
| รายวิชา | ٦              | 090                                | 10145 : คณิตศาสตร์            |             |                                                             |       |     |           |  |  |
| ผู้สอน  |                | ผู้พัฒ                             | นาระบบ                        |             |                                                             |       | ก   | ลุ่มที่ 5 |  |  |
| ลำดับ   | s Nat          | ประจำสั่ว                          | 82                            | QUIZ        | MDTERM                                                      | FINAL | там | 1058      |  |  |
| 1       | 01455          | 0602101-6                          | นางสาวกนกวรรณ ผลประที่ปสุริยา | -           | 2                                                           | -     | .00 | F         |  |  |
| 2       | 01485          | 1501055-8                          | นายวงศกร ศรีสุข               |             | 8                                                           | -     | .00 | F         |  |  |
| 3       | 114911502006-1 |                                    | นางสาวฐิติญญา สาธุรัตน์       | 150         | 8                                                           | -     | .00 | D         |  |  |
| 4       | 114911502010-3 |                                    | นางสาวธิติรัตน์ สุภาจิม       | 1<br>1<br>2 | 1<br>22                                                     | 2     | .00 | D+        |  |  |
| 5       | 114911502019-4 |                                    | นายอภิรักษ์ จินตนา            | 1           |                                                             |       | .00 | D         |  |  |
| 6       | 114911502084-8 |                                    | นางสาวกรรณีกา คงจันทร์        | 2           |                                                             | -     | .00 | D+        |  |  |

#### กรณีนำไฟล์ข้อมูลจากภายนอกเข้าโปรแกรมบันทึกผลการเรียนของนักศึกษา

ท่านสามารถกลิกที่ปุ่ม 🏴 เพื่อ Import file โดยนำไฟล์ข้อมูลที่มีรูปแบบ 2 กอลัมน์ คือ รหัสนักศึกษา 13 หลัก ตัวอย่าง (123456789012-3) และ สัญลักษณ์เกรด ซึ่งท่านสามารถนำไฟล์เข้าโปรแกรมได้ทั้งประเภท Excel หรือ Text file อย่างใด อย่างหนึ่ง

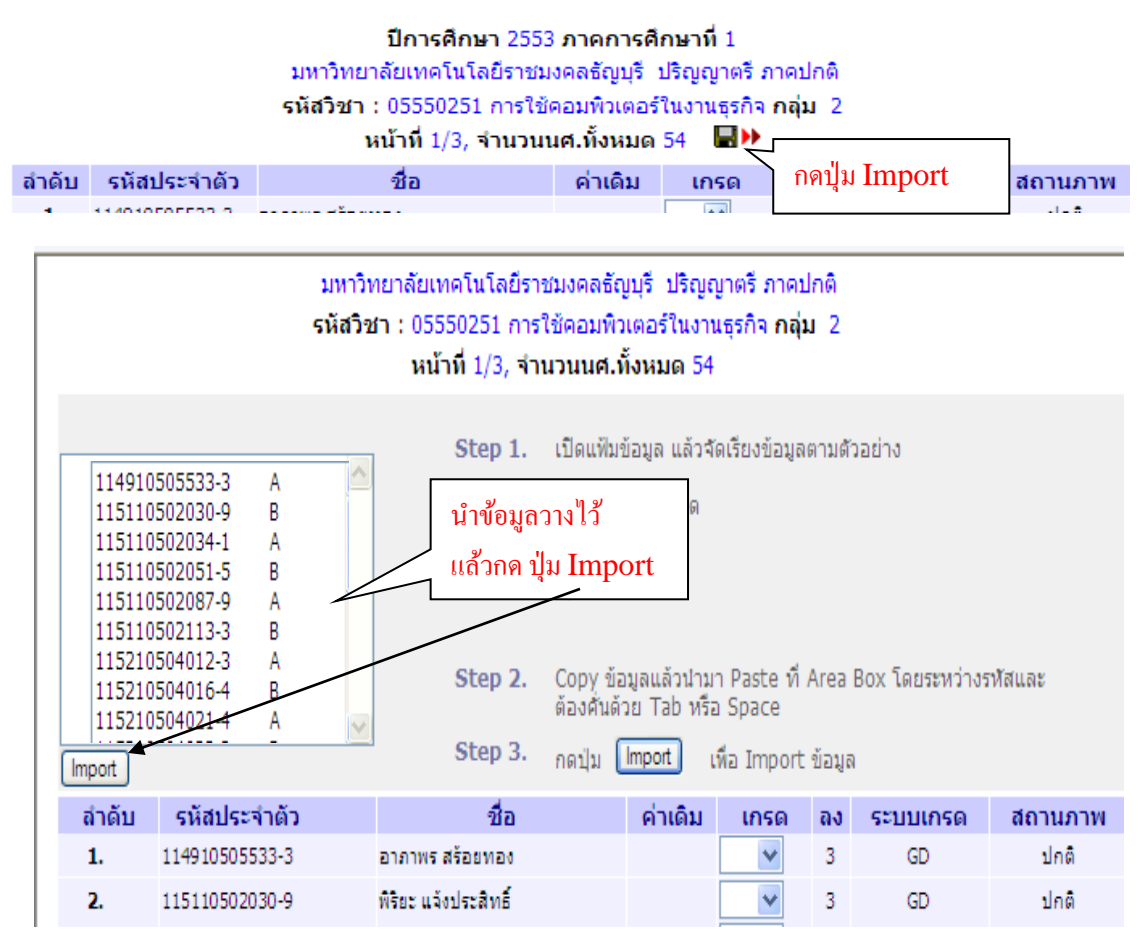

ติดต่อสอบถาม โทร.02-5493616-7 ฝ่ายประมวลผลและสถิติข้อมูล